## **DINSTAR DWG2000E/F/G with Elastix**

# **Setup Guide**

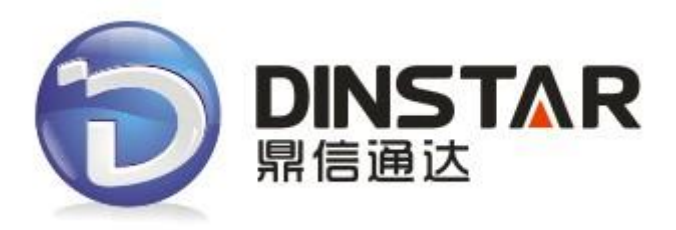

### Shenzhen Dinstar Technologies Co., Ltd.

Address: Floor 6, Guoxing Building, Changxing Road, Nanshan District, Shenzhen, China 518057 Telephone: +86 755 2645 6664 Fax: +86 755 2645 6659 Emails: sales@dinstar.com, support@dinstar.com Website: www.dinstar.com

## A. Elastix Setup Procedure

To set up the Elastix Server for the DINSTAR DWG2000E/F/G

A1 Go to the web address of the Elastix Server Login page. The web address is determined by the customer, for this guide we have used the IP address 172.16.33.58

|      | PREEDOM TO DOMUNIDATE |
|------|-----------------------|
| 用户名: | admin                 |
| 密码:  |                       |
|      | 提交                    |

Type the username and password for an administrative user into the Username and Password fields

| 🔊 elastix 🛛 🗧          |                  |                            |              |                    |                               | 6191                                                                                              | i   🛠                           |
|------------------------|------------------|----------------------------|--------------|--------------------|-------------------------------|---------------------------------------------------------------------------------------------------|---------------------------------|
|                        | 系统 Agenda        | Email Fax                  | PBX          | IM Repo            | irts 🗸                        |                                                                                                   |                                 |
| Dashboard Network      | Users Sł         | Hardware Detector          | Updates      | Backup/Restore     | Preferences                   |                                                                                                   |                                 |
| Dashboard 🕨            | Dashboard        |                            |              |                    |                               | ि भ                                                                                               | ★ ?                             |
| Dashboard Applet Admin | 硬盘               |                            | \$5          | Processes Status   | 3                             |                                                                                                   | 3                               |
| History                |                  | 🗖 11% Used 🔳 89% Availab   | le           | Telephon           | y Service                     | RUNNING                                                                                           | -                               |
| Dashboard              |                  | Hard Disk Capacity: 17.32G | 3            | Instant M          | Messaging Service             | RUNNING                                                                                           | -                               |
| Voicemail              |                  | Manufacturer: N/A          |              | Fax Servi          | ice                           | RUNNING                                                                                           | -                               |
| PBX Configuration      | Loggi 52M        | Local Packuper             | 14K          | Email Ser          | rvice                         | RUNNING                                                                                           | ~                               |
| VoIP Provider          | Eogs: 52M        | Configuration: 7           | 6M           | Database           | e Service                     | RUNNING                                                                                           |                                 |
| Flash Operator Panel   | Voicemails: 152K | Recordings: 8.0K           | (            | Web Serv           | ver                           | RUNNING                                                                                           |                                 |
|                        |                  |                            |              | G Elastix Ca       | all Center Service            | RUNNING                                                                                           |                                 |
|                        | 系统资源             |                            | 5            | Performance Grap   | ohic                          |                                                                                                   | G                               |
|                        | (10.5%)<br>CPU   | 14.9%<br>RAM               | 0.0%<br>SWAP | 5imu<br>1.0<br>0.5 | iltaneous calls, m            | emory and CPU<br>20<br>12<br>20<br>15<br>12<br>12<br>12<br>12<br>12<br>12<br>12<br>12<br>12<br>12 | 3.0<br>2.0<br>1.0<br>0.0<br>9.0 |
|                        | CPU信息:<br>使用中:   | AMD Athlon(tm) II X2 220   | 0 Processor  | 현                  | Sin calls                     | 4                                                                                                 |                                 |
|                        | CPU Speed:       | 2,812.86 MHz               |              |                    | CPU usage (3     Man usage (3 | ()<br>MP)                                                                                         |                                 |

#### A2 Press Enter or click on the Submit button to go to Elastix"s Dashboard

A3 Once inside, click on the PBX tab on the menu at the top of the screen

|                                   |                      |                         |                       |           |                    |       | 6 9 i 4 2                |   |
|-----------------------------------|----------------------|-------------------------|-----------------------|-----------|--------------------|-------|--------------------------|---|
| PBX Configuration Operator Papel  | 系统 Ager              | nda Email<br>Monitoring | Fax                   | PBX IN    | Reports            | Tools | Elash Operator Papel Vol |   |
| T by conliguration operator rance | Voicemen             | Fioriconing             | Endpoint Conligurator | concrence | Duction Extensions | 10013 |                          | - |
| PBX Configuration                 |                      |                         |                       |           |                    |       | ☑ ⊪ ★ ?                  |   |
| Basic                             |                      |                         |                       |           |                    |       |                          |   |
| Extensions                        | Add an Exte          | nsion                   |                       |           |                    |       | Add Extension            |   |
| Feature Codes                     |                      |                         |                       |           |                    |       | 8003 <8003>              |   |
| General Settings                  | Please select your l | Device below then       | click Submit          |           |                    |       |                          |   |
| Outbound Routes                   | Device               |                         |                       |           |                    |       |                          |   |
| Trunks                            | Device               |                         |                       |           |                    |       |                          |   |
| Inbound Call Control              |                      |                         |                       |           |                    |       |                          |   |
| Inbound Routes                    | Device Generic       | SIP Device              | J                     |           |                    |       |                          |   |
| Zap Channel DIDs                  |                      |                         |                       |           |                    |       |                          |   |
| Announcements                     | Submit               |                         |                       |           |                    |       |                          |   |
| Blacklist                         |                      |                         |                       |           |                    |       |                          |   |
| CallerID Lookup Sources           |                      |                         |                       |           |                    |       |                          |   |
| Day/Night Control                 |                      |                         |                       |           |                    |       |                          |   |
| Follow Me                         |                      |                         |                       |           |                    |       |                          |   |
| IVR                               |                      |                         |                       |           |                    |       |                          |   |
| Queue Priorities                  |                      |                         |                       |           |                    |       |                          |   |
| Queues                            |                      |                         |                       |           |                    |       |                          |   |
| Ring Groups                       |                      |                         |                       |           |                    |       |                          |   |
| Time Conditions                   |                      |                         |                       |           |                    |       |                          |   |
| Time Groups                       |                      |                         |                       |           |                    |       |                          |   |
| Internal Options & Configuration  |                      |                         |                       |           |                    |       |                          |   |
| Conferences                       |                      |                         |                       |           |                    |       |                          |   |
| Languages                         |                      |                         |                       |           |                    |       |                          |   |
| Misc Applications                 |                      |                         |                       |           |                    |       |                          |   |
| Misc Destinations                 |                      |                         |                       |           |                    |       |                          |   |
| Music on Hold                     |                      |                         |                       |           |                    |       |                          |   |
| PIN Sets                          |                      |                         |                       |           |                    |       |                          |   |
| Paging and Intercom               |                      |                         |                       |           |                    |       |                          |   |
| Parking Lot                       |                      |                         |                       |           |                    |       |                          |   |

**A4** Click Trunks and Add SIP Trunk menu to create a SIP trunk to DWG. This will take you to the Add SIP Trunk page.

| PBX Configuration       |                                          |
|-------------------------|------------------------------------------|
| Basic                   |                                          |
| Extensions              | Add a Trunk                              |
| Feature Codes           |                                          |
| General Settings        | Add SIP Trunk                            |
| Outbound Routes         | Add DAHDI Trunk                          |
| Trunks                  |                                          |
| Inbound Call Control    | Add Zap Trunk (DAHDI compatibility mode) |
| Inbound Routes          | Add IAX2 Trunk                           |
| Zap Channel DIDs        |                                          |
| Announcements           | Add ENUM Trunk                           |
| Blacklist               | O Add DUNDi Trunk                        |
| CallerID Lookup Sources |                                          |
| Day/Night Control       | Add Custom Trunk                         |
| Follow Me               |                                          |

A5 On the Add SIP Trunk page, fill in the following information:

- Trunk name ("gsm" in this example)
- Maximum Channels ("8" in this example)

## Add SIP Trunk

| General Settings        |               |   |        |
|-------------------------|---------------|---|--------|
|                         |               |   |        |
| Trunk Name:             | gsm           |   |        |
| Outbound Caller ID:     |               |   |        |
| CID Options:            | Allow Any CID | ~ | )      |
| Maximum Channels:       | 8             |   |        |
| Disable Trunk:          | Disable       |   |        |
| Monitor Trunk Failures: |               |   | Enable |

Outgoing settings

- Trunk Name ("gsm" in this example)
- Host ("172.16.222.22" in this example)

| Outgoing Settings                                                                  |     |   |  |
|------------------------------------------------------------------------------------|-----|---|--|
| Trunk Name:                                                                        | gsm |   |  |
| PEER Details:                                                                      |     |   |  |
| host=172.16.222.22<br>type=peer<br>context=from-pstn<br>qualify=yes<br>insecure=no |     | ^ |  |
|                                                                                    |     | ~ |  |

Incoming Settings

- Username (10000 in this example)
- Secret (aos123 in this example)

| Incoming Settings                                                                            |       |
|----------------------------------------------------------------------------------------------|-------|
| USER Context:<br>USER Details:                                                               | 10000 |
| host=dynamic<br>username=10000<br>secret=aos123<br>type=friend<br>insecure=no<br>qualify=yes |       |

**A6** Configure outbound route On the Add Outbound Routes page, fill in the following information:

• Route name ("gsm" in this example)

| Add Route       |                         |
|-----------------|-------------------------|
| Route Settings  |                         |
| Route Name:     | gsm                     |
| Route CID:      | Override Extension      |
| Route Password: |                         |
| Route Type:     | Emergency Intra-Company |
| Music On Hold?  | default 🗸               |
| Time Group:     | Permanent Route 💌       |
| Route Position  | Last after ADFAFD       |

#### Set dial rule with prefix '9' in this example

| Dial Patter | ns that will  | use this Route |            |     |
|-------------|---------------|----------------|------------|-----|
| (prepend    | ) + 9         | [match pattern | / CallerId | ] 🔀 |
| + Add Mor   | re Dial Patte | ern Fields     |            |     |
| Dial patter | rns wizards   | (pick one)     | <b>v</b>   |     |
| Trunk Sequ  | uence for M   | atched Routes  |            |     |
| 0 gsm<br>1  | <b>~</b>      |                |            |     |
| Submit Ch   | nanges        |                |            |     |

Then click Submit Changes to save the outbound route

A7 Configure inbound route On the Add Inbound Routes page, fill in the following information:

- Description ("gsm" in this example)
- DID Number ("s" in this example)

# Add Incoming Route

Add Incoming Route

| Description:        | gsm |
|---------------------|-----|
| DID Number:         | s   |
| Caller ID Number:   |     |
| CID Priority Route: |     |

#### Configure destination number of inbound route

• Destination to IVR / Extension (extension "8003" in this example)

| Language                          |
|-----------------------------------|
| Language: en                      |
| CID Lookup Source                 |
| Source: None 🗸                    |
| Set Destination                   |
| Extensions 💌 <8003> 8003 💌        |
| Submit Clear Destination & Submit |

Then click Submit to save the changes

A8 Apply configuration changes

|                                                                                                    | 无体 Aconda                                                                                                    | Empil                 | Fax                  | DBY             | IM Reports          |         | 6 9 i # 1                                                                                                    |
|----------------------------------------------------------------------------------------------------|----------------------------------------------------------------------------------------------------|-----------------------|----------------------|-----------------|---------------------|---------|----------------------------------------------------------------------------------------------------|
| PBX Configuration Operator Pane                                                                                                    | el Voicemail                                                                                                    | Monitoring            | Endpoint Configurate | or Conference   | Batch of Extensions | Tools F | -lash Operator Panel 🔰 VoIf 🔬 👌                                                                               |
| PBX Configuration                                                                                                    |                                                                                                    |                       | Apply Configura      | tion Changes He | re                  |         | ☑ ⊩ ★ ?                                                                                                    |
| Basic       Extensions       Feature Codes       General Settings       Outbound Routes       Trunks       Inbound Call Control       Inbound Call Control       Sacklist       CallerID Lookup Sources       Day/Night Control       Follow Me       IVR       Queue Priorities       Queues | Route: gsm<br>Contest and the second second se | 03 (8003)<br>gsms<br> |                      |                 |                     |         | Add Incoming Route<br>Al DIDs (toggle sort)<br>User DIDs<br>General DIDs<br>Unused DIDs<br>gsm<br>s / any CID |
| Ring Groups<br>Time Conditions<br>Time Groups<br>Internal Options & Configuration<br>Conferences<br>Languages                                                                                                    | CID name prefix:<br>Music On Hold:<br>Signal RINGING:<br>Pause Before Answe                                                                                                    | Default V             |                      |                 |                     |         |                                                                                                    |
| Misc Applications<br>Misc Destinations                                                                                                    | Privacy                                                                                                    |                       |                      |                 |                     |         |                                                                                                    |

### B. DWG2000E/F/G Setup Procedure

**B1** Go to the web address of the DWG2000E/F/G Login page. The web address is determined by the customer, default IP of the gateway is 192.168.11.1, and for this guide we have used the DWG2000E and IP address 172.16.222.22

| Authentication Required                                                                           |               |   |  |  |  |
|---------------------------------------------------------------------------------------------------|---------------|---|--|--|--|
| The server http://172.16.222.22:80 requires a username and password. The server says: Web Server. |               |   |  |  |  |
| User Name:                                                                                        | admin         |   |  |  |  |
| Password:                                                                                         | ****          |   |  |  |  |
|                                                                                                   |               |   |  |  |  |
|                                                                                                   | Log In Cancel | ] |  |  |  |

Default username: admin, Password: admin

The main page of DWG2000E GSM VoIP Gateway

- IP Address (172.16.222.22 in this example)
- Firmware Version (02230801 in this example)

| DINSTAR                                                                                                    | Web Management System                                                                                                    |                                                                                                    |                                                                                                    |  |  |
|----------------------------------------------------------------------------------------------------|----------------------------------------------------------------------------------------------------|----------------------------------------------------------------------------------------------------|----------------------------------------------------------------------------------------------------|--|--|
| <ul> <li>System Information</li> <li>Satistics</li> <li>Network Configuration</li> <li>Mohilo Configuration</li> <li>Manipulation Configuration</li> <li>Manipulation Configuration</li> <li>Operation</li> <li>Prank Configuration</li> <li>System Configuration</li> <li>System Configuration</li> <li>System Configuration</li> <li>Joint Map</li> <li>Tools</li> </ul> | Run Information           MAC Address           Network           Network           DNS Server           Device ID           Server Register Status           License           System Up Duration           Network Traffic Statistics           Version Information           Port         Type           0         GSM           0         GSM           4         GSM           4         GSM           4         GSM | F8-00-30-48-20-84<br>Bridge<br>Bridge<br>172:16:22222<br>B.8.8.8<br>db00-0013-0701-1180<br>Not Registered<br>Valid<br>6 m 18 s<br>Received 2119447 Bytes<br>Device Model<br>Package Version<br>Software Version<br>Software Version<br>Software Version<br>Software Version<br>Software Version | 255.255.0.0 Static<br>202.96.128.68 Static<br>Sent 155896 Bytes<br>DWG2000E<br>02230801 2013-07-17 21:15:47 official<br>02230801 2013-07-17 21:15:47 official<br>02230801 2013-07-17 21:13:05 Call<br>ChinA MOBILE<br>CHINA MOBILE<br>CHINA MOBILE<br>CHINA MOBILE<br>CHINA MOBILE |  |  |
|                                                                                                    | 7 GSM                                                                                                    | 863070011764668 No SIM Card No Limit                                                                                                    | Ť.,,,,, 0 0 0 Idle                                                                                                    |  |  |

B2 Configure SIP server IP on the System Configuration-> SIP Parameter page

- SIP Server Address (172.16.33.58 in this example)
- SIP Server Port (5060 in this example)
- SIP Register Interval (180s in this example)

| SIP Configuration                    |              |
|--------------------------------------|--------------|
| SIP Proxy                            |              |
| SIP Server Address                   | 172.16.33.58 |
| SIP Server Port(default: 5060)       | 5060         |
| Check Net Status                     | ● No ○ Yes   |
| Outbound Proxy                       |              |
| Outbound Proxy Address               |              |
| Outbound Proxy Port                  | 5060         |
| All Ports Register Used Same User ID | ○ No ● Yes   |
| Use Random Port                      | ● No ○ Yes   |
| Local SIP Port                       | 5060         |
| Is Register                          | ○ No ● Yes   |
| Register Interval(range: 1 - 3600s)  | 180 s        |

Click the Save button on the buttom of the page

| NOTE: It mus | t restart the | device to | take effect. |
|--------------|---------------|-----------|--------------|
|--------------|---------------|-----------|--------------|

|        | Save                                 |  |
|--------|--------------------------------------|--|
| Prompt |                                      |  |
|        | Parameters OK, setting successfully. |  |
|        | Back                                 |  |

B3 Configure authentication information on the System Configuration-> Port Parameter

- SIP User ID (10000 in this example as configuration of Trunks, Reference A5)
- To VoIP Hotline (DID Number "s" in this example as configuration of Inbound Routes, reference **A7**)

| ort Configuration     |                  |
|-----------------------|------------------|
| Current Port          | Port 0 🗸         |
| SIP User ID           | 10000            |
| Authenticate ID       | 10000            |
| Authenticate Password | Show Password    |
| Tx Gain<br>Rx Gain    | +2dB v<br>+6dB v |
| To VOIP Hotline       | s                |
| To PSTN Hotline       |                  |
| Auto-Dial Delay Time  | 0 s              |
|                       |                  |
|                       | Save Back        |

#### B4 Modify default port group on the Port Group Configuration page

- Description ("CNMobile" in this example)
- Ports (All ports in the same group as example)

| Group Modify |                  |        |
|--------------|------------------|--------|
| ndex         | 0                |        |
| Description  | CNMobile         |        |
| Select Mode  | Cyclic Ascending | ~      |
| Port         | Port 0           | Port 1 |
|              | ✓ Port 2         | Port 3 |
|              | Port 4           | Port 5 |
|              | Port 6           | Port 7 |

B5 Modify default outbound route on the Routing Configuration->IP-Tel Routing page

- Description(To Mobile in this example)
- Destination to Port Group 0 which named CNMobile in this example)

| >Tel Routing Modify | 1          |                         |
|---------------------|------------|-------------------------|
| Index               | 31         |                         |
| Description         | To Mobile  |                         |
| Source Prefix       | any        |                         |
| Source IP           |            | Any                     |
|                     | O IP Group | 31 <default></default>  |
|                     | SIP Server |                         |
| Destination Prefix  | any        |                         |
| Destination         | ○ Port     | 0 🗸                     |
|                     | Port Group | 0 <cnmobile></cnmobile> |

B6 Modify default inbound route on the Routing Configuration->Tel->IP Routing page

• Description ("To Elastix" in this example)

| Tel->IP Routing Modify |              |                         |  |
|------------------------|--------------|-------------------------|--|
| la deu                 | 24           |                         |  |
| Index                  | 31           |                         |  |
| Description            | To Elastix   |                         |  |
| Source Prefix          | any          |                         |  |
| Source                 | ○ Port       | 0 🗸                     |  |
|                        | Port Group   | 0 <cnmobile></cnmobile> |  |
| Destination Prefix     | any          |                         |  |
| Destination            | ○ Port       | 0                       |  |
|                        | ○ Port Group | 0 <cnmobile></cnmobile> |  |
|                        |              | ~                       |  |
|                        | O IP Group   | ~                       |  |
|                        | SIP Server   |                         |  |
|                        | 0.00000      |                         |  |

B7 Enable VoIP Hotline for incoming call on the Operation->Tel-IP Operation page

- Source Port("CNMobile" in this example)
- Operation(enable both Allow Call and Auto Call in this example)
- Description ("VoIP Hotline" in this example)

| Tel->IP Operation Add |                                        |          |
|-----------------------|----------------------------------------|----------|
|                       |                                        |          |
| Index                 | 31                                     | <b>v</b> |
| Source Prefix         | any                                    |          |
| Source Port           | ○Port 0 🗸                              |          |
|                       | Port Group     0 <cnmobile></cnmobile> |          |
| Destination Prefix    | any                                    |          |
| Operation             | O Forbid Call                          |          |
|                       | O Callback                             |          |
|                       | Allow Call                             |          |
|                       | Auto Call 🗌 Password Authentication    |          |
| Description           | VoIP Hotline                           |          |
|                       |                                        |          |